, 6/25(水)~予約開始前 事前予約(7/2(水)17:00~)前までにアカウント登録を行ってください。

## ①<u>こちら</u>にアクセスしてください。

②「新規申込の方」>「新規申込み」から、必要事項入力等を行ってください。

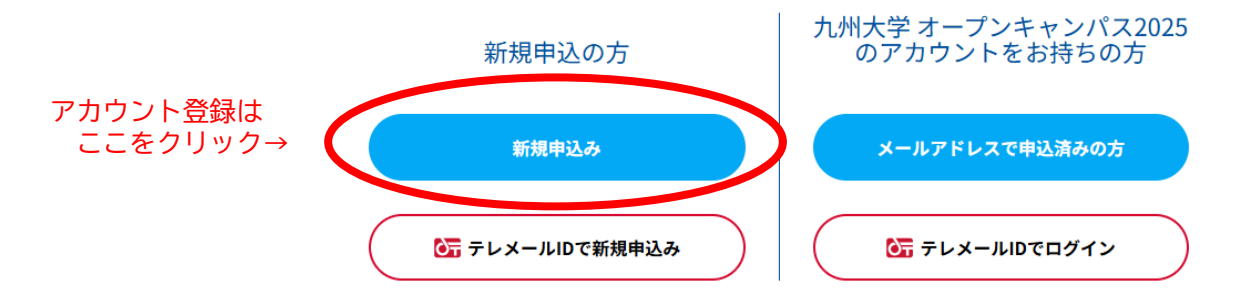

③アカウント登録が完了したら、登録したメールアドレス宛に「アカウント登録完了メール」が届きます。 メールに記載されている【オープンキャンパス2025 アカウントページ】のURLをクリックしてください。 ※アカウント登録完了メールが届かない場合、メールアドレスに誤りがあるか、 迷惑メールに分類されている可能性がありますので、適宜ご確認ください。

④「オープンキャンパス2025 アカウントページ」が表示されていることを確認してください。
※7/2(水)17:00以降、アカウントページに表示されている「新規イベント申し込み」から、
スムーズに事前予約を進めることができます。

## オープンキャンパス2025 アカウントページ

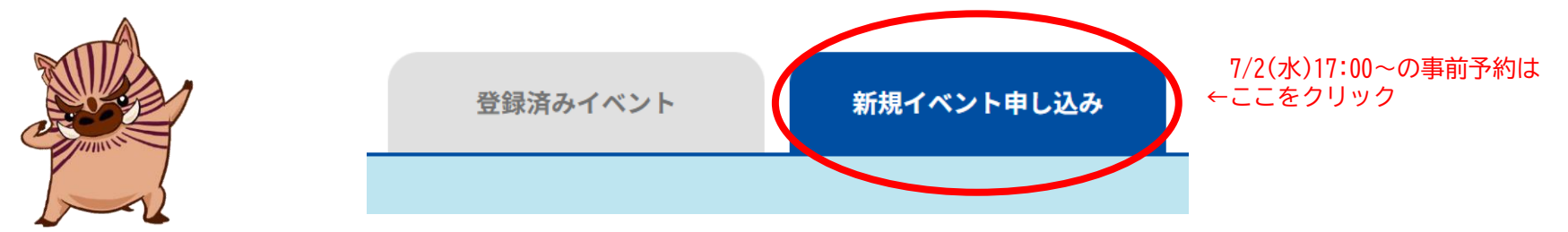

①以下の中から希望する学部をクリックし、各学部の事前予約サイトにアクセスしてください。

<u> 共創学部 文学部 教育学部 法学部 経済学部 理学部 医学部 (医学科・生命科学科)</u>

医学部(保健学科) 歯学部 薬学部 工学部 芸術工学部 農学部 九大施設等企画(学部以外企画)

② 〈アカウント未登録の方〉
「新規申込の方」>「新規申込み」から、アカウント登録を行ってください。
登録手順は、<u>前ページ②~④</u>をご参照ください。

〈アカウント登録済みの方〉 「九州大学オープンキャンパス2025のアカウントをお持ちの方」>「メールアドレスで申込済みの方」から、 登録済みのメールアドレスとパスワードを入力し、申込画面に進んでください。

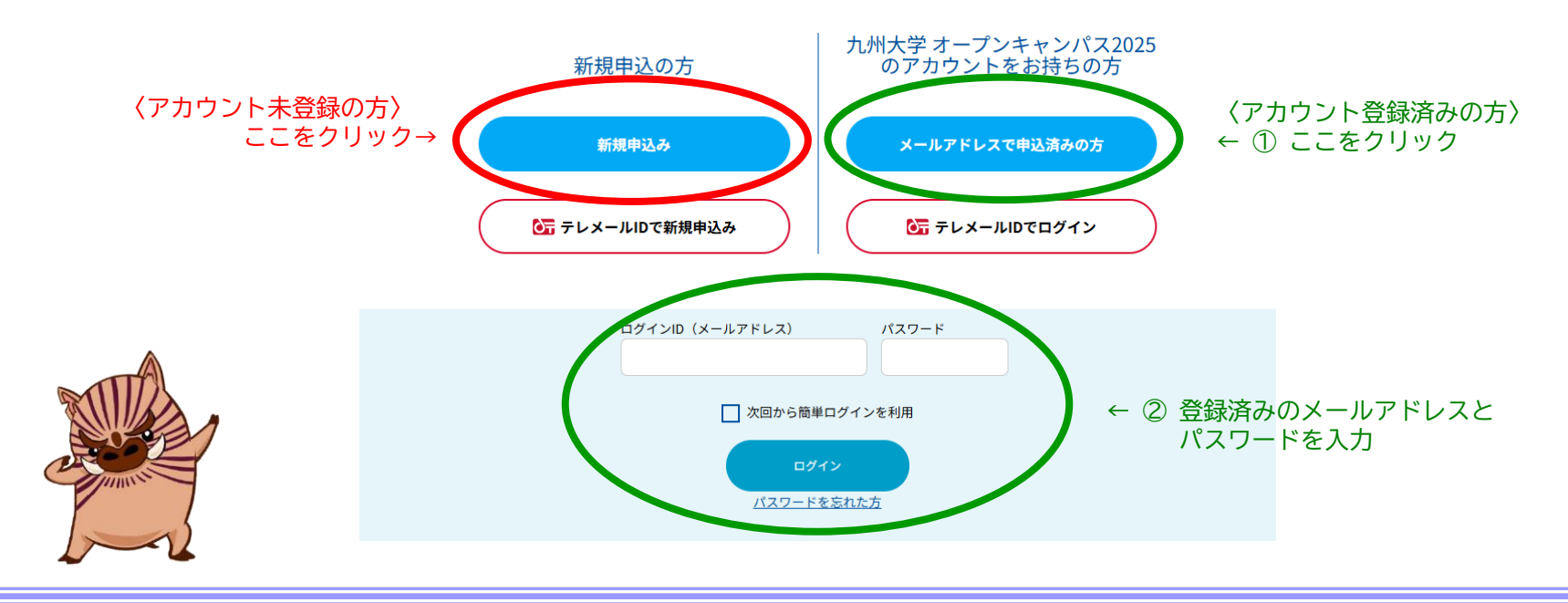